## **Outlook Web Access Instructions**

- Outlook Web Access (OWA) allows you to access your work email anytime anywhere as long as there is internet connection to your device.
- Steps:
  - Open internet browser (IE, Chrome, Safari, Firefox, etc.)
  - Go to <u>https://csmail.nyc.gov</u>
  - You will be prompted to enter username and password. Use your computer login credential, which is:
    - i. Username: CSC\<username>
    - ii. Password: <your password>

| Authentication required |               |  |  |  |
|-------------------------|---------------|--|--|--|
| https://csmail.nyc.gov  |               |  |  |  |
|                         |               |  |  |  |
| Username                |               |  |  |  |
| Password                |               |  |  |  |
|                         | Log in Cancel |  |  |  |

• If you are redirected to the following page, just click OK:

| Outloc                                                   | Outlook <sup>.</sup> WebApp                                                                                                    |  |  |
|----------------------------------------------------------|----------------------------------------------------------------------------------------------------|--|--|
| If you have<br>settings, you<br>Web App fo<br>can modify | If you have low vision and use a screen reader or high contrast<br>settings, you can select the check box below to optimize Outlook<br>Web App for this and all subsequent sessions. After you sign in, you<br>can modify this choice at any time using Options. |  |  |
|                                                          | Use the blind and low vision experience                                                                                                    |  |  |
| Choose the                                               | Choose the language you want to use.                                                                                                    |  |  |
| Language:                                                | English (United States)                                                                                                    |  |  |
| Time zone:                                               | Time zone:                                                                                                    |  |  |
| (UTC-05:0                                                | (UTC-05:00) Eastern Time (US & Canada)                                                                                                    |  |  |
| Connec<br>© 2010 N                                       | OK<br>ted to Microsoft Exchange<br>licrosoft Corporation. All rights reserved.                                                                                                    |  |  |
|                                                          |                                                                                                    |  |  |
|                                                          |                                                                                                    |  |  |

## NYC Department of Records and Information Services

• Once you log in, you should be able to read/send email

## • For users with multiple email accounts

- Once you have signed in, on the top right, click on the Mailbox name (usually your name) next to "sign out"
- The following window pops up:

| Open Other Mailbox |      | × |
|--------------------|------|---|
| Select mailbox:    |      |   |
|                    | Open |   |
|                    |      |   |

• Type in the email address of the mailbox you want to open, and choose from the suggestions:

| Open Other Mailbox  | ×                             |
|---------------------|-------------------------------|
| Select mailbox:     |                               |
| phot                | Open                          |
| Photo Unit (Records | ) [photounit@records.nyc.gov] |

- Then click "Open..."
- Once you have completed your work, click "sign out" on the top right corner, and clock the browser.

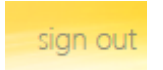